Making Everything Easier!"

# Nikon D5500 FOR DUMES A Wiley Brand

## Learn to:

- Adjust your camera's settings for maximum results
- Shoot right away in auto mode or get creative in manual mode
- Master the touchscreen and share your photos wirelessly

## **IN FULL COLOR!**

## **Julie Adair King**

Author of Digital Photography For Dummies

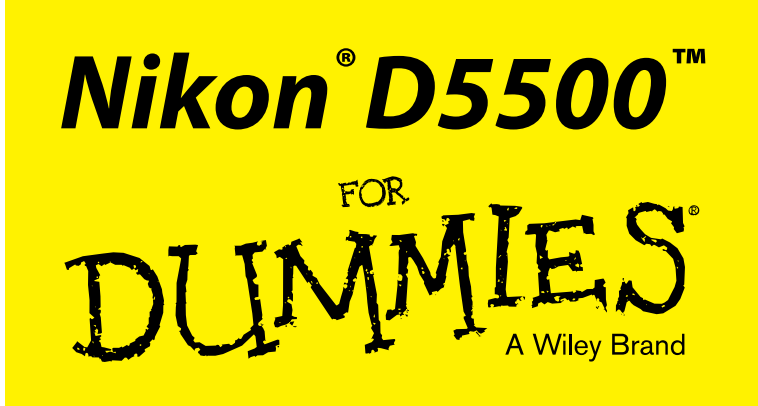

by Julie Adair King

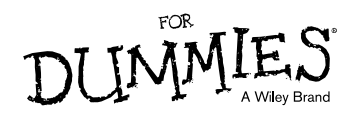

#### Nikon<sup>®</sup> D5500<sup>TM</sup> For Dummies<sup>®</sup>

Published by: John Wiley & Sons, Inc., 111 River Street, Hoboken, NJ 07030-5774, www.wiley.com

Copyright © 2015 by John Wiley & Sons, Inc., Hoboken, New Jersey

Published simultaneously in Canada

No part of this publication may be reproduced, stored in a retrieval system or transmitted in any form or by any means, electronic, mechanical, photocopying, recording, scanning or otherwise, except as permitted under Sections 107 or 108 of the 1976 United States Copyright Act, without the prior written permission of the Publisher. Requests to the Publisher for permission should be addressed to the Permissions Department, John Wiley & Sons, Inc., 111 River Street, Hoboken, NJ 07030, (201) 748-6011, fax (201) 748-6008, or online at http://www.wiley.com/go/permissions.

**Trademarks:** Wiley, For Dummies, the Dummies Man logo, Dummies.com, Making Everything Easier, and related trade dress are trademarks or registered trademarks of John Wiley & Sons, Inc. and may not be used without written permission. Nikon and D5500 are trademarks or registered trademarks of Nikon Corporation. All other trademarks are the property of their respective owners. John Wiley & Sons, Inc. is not associated with any product or vendor mentioned in this book.

LIMIT OF LIABILITY/DISCLAIMER OF WARRANTY: THE PUBLISHER AND THE AUTHOR MAKE NO REPRESENTATIONS OR WARRANTIES WITH RESPECT TO THE ACCURACY OR COMPLETENESS OF THE CONTENTS OF THIS WORK AND SPECIFICALLY DISCLAIM ALL WARRANTIES, INCLUDING WITHOUT LIMITATION WARRANTIES OF FITNESS FOR A PARTICULAR PURPOSE. NO WARRANTY MAY BE CREATED OR EXTENDED BY SALES OR PROMOTIONAL MATERIALS. THE ADVICE AND STRATEGIES CONTAINED HEREIN MAY NOT BE SUITABLE FOR EVERY SITUATION. THIS WORK IS SOLD WITH THE UNDERSTANDING THAT THE PUBLISHER IS NOT ENGAGED IN RENDERING LEGAL. ACCOUNTING, OR OTHER PROFESSIONAL SERVICES. IF PROFESSIONAL ASSISTANCE IS REOUIRED. THE SERVICES OF A COMPETENT PROFESSIONAL PERSON SHOULD BE SOUGHT. NEITHER THE PUBLISHER NOR THE AUTHOR SHALL BE LIABLE FOR DAMAGES ARISING HEREFROM. THE FACT THAT AN ORGANIZATION OR WEBSITE IS REFERRED TO IN THIS WORK AS A CITATION AND/OR A POTENTIAL SOURCE OF FURTHER INFORMATION DOES NOT MEAN THAT THE AUTHOR OR THE PUBLISHER ENDORSES THE INFORMATION THE ORGANIZATION OR WEBSITE MAY PROVIDE OR RECOMMENDATIONS IT MAY MAKE. FURTHER, READERS SHOULD BE AWARE THAT INTERNET WEBSITES LISTED IN THIS WORK MAY HAVE CHANGED OR DISAPPEARED BETWEEN WHEN THIS WORK WAS WRITTEN AND WHEN IT IS READ.

For general information on our other products and services, please contact our Customer Care Department within the U.S. at 877-762-2974, outside the U.S. at 317-572-3993, or fax 317-572-4002. For technical support, please visit www.wiley.com/techsupport.

Wiley publishes in a variety of print and electronic formats and by print-on-demand. Some material included with standard print versions of this book may not be included in e-books or in print-on-demand. If this book refers to media such as a CD or DVD that is not included in the version you purchased, you may download this material at http://booksupport.wiley.com. For more information about Wiley products, visit www.wiley.com.

Library of Congress Control Number: 2015937168

ISBN: 978-1-119-10211-3 (pbk); ISBN 978-1-119-10200-7 (ebk); ISBN 978-1-119-10192-5 (ebk)

Manufactured in the United States of America

10 9 8 7 6 5 4 3 2 1

# **Contents at a Glance**

. . . . . . . . . . .

. . . . . . . . . .

. . . . . . . .

| Introduction 1                                                         |  |  |
|------------------------------------------------------------------------|--|--|
| Part I: Fast Track to Super Snaps                                      |  |  |
| Chapter 1: First Steps, First Shots                                    |  |  |
| Chapter 2: Reviewing Five Essential Picture-Taking Options             |  |  |
| Part II: Taking Creative Control                                       |  |  |
| Chapter 3: Taking Charge of Exposure                                   |  |  |
| Chapter 4: Controlling Focus and Depth of Field129                     |  |  |
| Chapter 5: Mastering Color Controls159                                 |  |  |
| Chapter 6: Putting It All Together177                                  |  |  |
| Chapter 7: Shooting, Viewing, and Trimming Movies                      |  |  |
| Part III: After the Shot                                               |  |  |
| Chapter 8: Playback Mode: Viewing Your Photos                          |  |  |
| Chapter 9: Working with Picture and Movie Files                        |  |  |
| Part IV: The Part of Tens                                              |  |  |
| Chapter 10: Ten More Ways to Customize Your Camera                     |  |  |
| Chapter 11: Ten Fun (And Practical) Features to Explore on a Rainy Day |  |  |
| Index                                                                  |  |  |

# **Table of Contents**

. . . . . .

| Introduction                        |    |  |
|-------------------------------------|----|--|
| A Quick Look at What's Ahead        | .1 |  |
| Icons and Other Stuff to Note       | .2 |  |
| Beyond the Book                     | .3 |  |
| Practice, Be Patient, and Have Fun! | .3 |  |

. . . . . . . . . .

## Part I: Fast Track to Super Snaps...... 5

| Chapter 1: First Steps, First Shots                        | 7  |
|------------------------------------------------------------|----|
| Preparing the Camera for Initial Use                       | 7  |
| Checking Out External Controls                             |    |
| Topside controls                                           |    |
| Back-of-the-body controls                                  | 14 |
| Front-left features                                        |    |
| Hidden connections                                         |    |
| Enabling and Using the Touchscreen                         | 19 |
| Navigating Menus                                           |    |
| Viewing Critical Picture Settings                          | 25 |
| Adjusting Settings via the Control Strip                   | 27 |
| Familiarizing Yourself with the Lens                       |    |
| Working with Memory Cards                                  | 32 |
| Taking a Few Final Setup Steps                             | 33 |
| Cruising the Setup menu                                    | 34 |
| Custom Setting options                                     | 35 |
| Restoring default settings                                 |    |
| Shooting Your First Pictures in Auto Mode                  | 36 |
| Viewfinder photography in Auto mode                        | 37 |
| Live View photography in Auto mode                         | 39 |
| Chapter 2: Poviowing Five Ecceptial Disture Taking Antions | 15 |
| Chapter 2. neviewing rive Essential ricture-raking Options | 45 |
| Choosing an Exposure Mode                                  |    |
| Fully automatic exposure modes                             |    |
| Semiautomatic exposure modes (P, S, and A)                 |    |
| Manual exposure mode (M)                                   | 50 |
| Setting the Release Mode                                   | 51 |
| Single Frame and Quiet Shutter Release modes               | 53 |
|                                                            |    |

### Nikon D5500 For Dummies \_\_\_\_\_

| Continuous (burst mode) shooting                | 54 |
|-------------------------------------------------|----|
| Self-timer shooting                             | 55 |
| Wireless remote control modes                   | 56 |
| Investigating other shutter-release options     | 57 |
| Checking Image Size and Image Quality           | 61 |
| Considering the Image Size setting (resolution) | 61 |
| Understanding Image Quality options             |    |
| (JPEG or Raw)                                   | 66 |
| Setting Image Size and Image Quality            | 70 |
| Adding Flash                                    | 74 |
| Enabling and disabling flash                    | 74 |
| Choosing a Flash mode                           | 75 |
| Adjusting the flash output                      | 80 |
| Controlling flash output manually               | 84 |

### 

| Chapter 3: Taking Charge of Exposure                            | .87 |
|-----------------------------------------------------------------|-----|
| Introducing the Exposure Trio: Aperture, Shutter Speed, and ISO | 88  |
| Aperture affects depth of field                                 | 90  |
| Shutter speed affects motion blur                               | 91  |
| ISO affects image noise                                         | 92  |
| Doing the exposure balancing act                                | 94  |
| Stepping Up to Advanced Exposure Modes (P, S, A, and M)         | 96  |
| Checking the Exposure Meter                                     | 98  |
| Choosing an Exposure Metering Mode                              | 100 |
| Setting Aperture, Shutter Speed, and ISO                        | 103 |
| Adjusting aperture and shutter speed                            | 103 |
| Controlling ISO                                                 | 107 |
| Solving Exposure Problems                                       | 111 |
| Applying Exposure Compensation                                  | 111 |
| Expanding tonal range                                           | 115 |
| Eliminating vignetting                                          | 122 |
| Using autoexposure lock                                         | 124 |
| Bracketing Exposures                                            | 125 |
| Chapter 4: Controlling Focus and Depth of Field                 | 129 |
| Exploring Standard Focusing Options (Viewfinder Photography)    | 130 |
| Mastering the D5500 focus system                                | 130 |
| Focusing manually                                               | 141 |
| Focusing During Live View and Movie Shooting                    | 144 |
| Tap to focus: Using the Touch Shutter                           | 145 |

vi

### **Table of Contents**

| Chapter 5: Mastering Color Controls               | 1: |
|---------------------------------------------------|----|
| Chapter 5: Mastering Color Controls               |    |
|                                                   | R  |
| Understanding the White Balance Setting           | 15 |
| Changing the White Balance setting                | 1( |
| Fine-tuning White Balance settings                | 1( |
| Creating white balance presets                    | 1( |
| Bracketing white balance                          | 10 |
| Taking a Quick Look at Picture Controls           | 1  |
| Chapter 6: Putting It All Together                | 17 |
| Recapping Basic Picture Settings                  | 1  |
| Shooting Still Portraits                          | 1  |
| Capturing Action                                  | 1  |
| Capturing Scenic Vistas                           | 1  |
| Capturing Dynamic Close-Ups                       | 1  |
| Coping with Special Situations                    | 1  |
| Chapter 7: Shooting, Viewing, and Trimming Movies | 19 |
| Shooting Movies Using the Default Settings        | 1  |
| Adjusting Video Settings                          | 2  |
| Choosing the video mode (NTSC or PAL)             | 2  |
| Understanding the Frame Size/Frame Rate options   | 2  |
| Selecting the Movie Quality option                | 2  |
| Controlling Audio                                 | 2  |
| Choosing the Microphone setting (volume control)  | 2  |
| Reducing wind noise                               | 2  |
| Exploring Other Recording Options                 | 2  |
| Manipulating Movie Exposure                       | 2  |
| Screening Your Movies                             | 2  |
| Trimming Movies                                   | 2  |
| Contraction Manufacture Anna Chilli               | 2  |

| ipier o. i layback widue. Wiewilly Four Filolos |  |
|-------------------------------------------------|--|
| Adjusting Playback Timing Options               |  |
| Choosing Which Images to View                   |  |
| Enabling Automatic Picture Rotation             |  |
|                                                 |  |

### Nikon D5500 For Dummies \_\_\_\_\_

| Viewing Images in Playback Mode                         | 225 |
|---------------------------------------------------------|-----|
| Displaying photos one at a time (single-frame playback) | 225 |
| Viewing multiple images at a time (thumbnails view)     | 226 |
| Displaying photos in Calendar view                      | 227 |
| Zooming in for a closer view                            | 229 |
| Viewing Picture Data                                    | 231 |
| File Information mode                                   | 233 |
| Highlights (blinkies) mode                              | 235 |
| RGB Histogram mode                                      | 236 |
| Shooting Data display mode                              | 238 |
| Overview mode                                           | 239 |
| Viewing Your Photos on a Television                     | 241 |
| Chapter 9: Working with Picture and Movie Files         | 245 |
| Rating Photos and Movies                                | 246 |
| Deleting Photo and Movie Files                          |     |
| Deleting files one at a time                            | 248 |
| Deleting all files                                      | 249 |
| Deleting a batch of selected files                      | 249 |
| Protecting Photos                                       | 251 |
| Taking a Look at Nikon's Free Photo Software (ViewNX 2) | 252 |
| Downloading Pictures to the Computer                    | 254 |
| Connecting via USB                                      | 255 |
| Starting the transfer process                           | 255 |
| Downloading using ViewNX 2                              | 257 |
| Processing Raw (NEF) Files                              | 260 |
| Processing Raw images in the camera                     | 261 |
| Processing Raw files in ViewNX 2                        | 264 |
| Preparing Pictures for Online Sharing                   | 268 |
| Prepping online photos using ViewNX 2                   | 269 |
| Resizing pictures from the Retouch menu                 | 270 |
| Taking Advantage of Wi-Fi Transfer                      | 272 |
| Connecting the camera to your device                    | 273 |
| Viewing photos on the smart device                      | 275 |
| Transferring photos to the device                       | 275 |
| Taking pictures via the smart device                    | 277 |
|                                                         |     |

## 

| Chapter 10: Ten More Ways to Customize Your Camera |  |
|----------------------------------------------------|--|
| Adding Hidden Image Comments and Copyright Notices |  |
| Adding an image comment                            |  |
| Adding a copyright notice                          |  |

viii

### Table of Contents

| Creating a Custom Storage Folder             | . 284 |
|----------------------------------------------|-------|
| Customizing Filenames                        | .285  |
| Creating Your Own Menu                       | .286  |
| Adjusting Automatic Shutdown Timing          | .288  |
| Changing the Look of the Information Display | .289  |
| Keeping the Information Display Hidden       | .290  |
| Customizing a Few Buttons                    | .290  |
| Assigning a Touch Function Role              | .292  |
| Reversing the Command Dial Orientation       | . 293 |
|                                              |       |

### Chapter 11: Ten Fun (And Practical) Features to Explore on a Rainy Day

| on a Rainy Day                                |  |
|-----------------------------------------------|--|
| Applying the Retouch Menu Filters             |  |
| Removing Red-Eye                              |  |
| Straightening Tilting Horizon Lines           |  |
| Removing (Or Creating) Lens Distortion        |  |
| Correcting Perspective                        |  |
| Manipulating Exposure and Color               |  |
| Cropping Your Photo                           |  |
| Playing with Special Effects                  |  |
| Applying special effects via the Retouch menu |  |
| Shooting in Effects mode                      |  |
| Combining Two Photos with Image Overlay       |  |
| Creating a Digital Slide Show                 |  |
| 0 0                                           |  |

| Index |  |
|-------|--|
|-------|--|

### Nikon D5500 For Dummies \_\_\_\_\_

# Introduction

*ikon.* The name has been associated with top-flight photography equipment for generations. And the introduction of the D5500 has only enriched Nikon's well-deserved reputation, offering all the control that a diehard photography enthusiast could want while providing easy-to-use, point-and-shoot features for the beginner.

In fact, the D5500 offers so *many* features that sorting them all out can be more than a little confusing, especially if you're new to digital photography, SLR photography, or both. For starters, you may not even be sure what SLR means or how it affects your picture-taking, let alone have a clue about all the other techie terms you encounter in your camera manual — *resolution, aperture, white balance,* and so on. And if you're like many people, you may be so overwhelmed by all the controls on your camera that you haven't yet ventured beyond fully automatic picture-taking mode.

Therein lies the point of *Nikon D5500 For Dummies*. Throughout this book, you can discover not just what each bell and whistle on your camera does but also when, where, why, and how to put it to best use. Unlike many photography books, this one doesn't require any previous knowledge of photography or digital imaging to make sense of things, either. In classic *For Dummies* style, everything is explained in easy-to-understand language, with lots of illustrations to help clear up any confusion.

In short, what you have in your hands is the paperback version of an in-depth photography workshop tailored specifically to your Nikon picture-taking powerhouse.

## A Quick Look at What's Ahead

This book is organized into four parts, each devoted to a different aspect of using your camera. Although chapters flow in a sequence that's designed to take you from absolute beginner to experienced user, I've also tried to make each chapter as self-standing as possible so that you can explore the topics that interest you in any order you please.

Here's a brief preview of what you can find in each part of the book:

Part I: Fast Track to Super Snaps: Part I contains two chapters to help you get up and running. Chapter 1 guides you through initial camera setup, shows you how to view and adjust camera settings, and walks you through the steps of taking your first pictures using the Auto exposure mode. Chapter 2 introduces you to other exposure modes and also explains basic picture options such as Flash mode, Shutter Release mode, Image Size (resolution), and Image Quality (JPEG or Raw).

### Nikon D5500 For Dummies

- Part II: Taking Creative Control: Chapters in this part help you unleash the full creative power of your camera by detailing the advanced shooting modes (P, S, A, and M). Chapter 3 covers the critical topic of exposure; Chapter 4 explains how to manipulate focus; and Chapter 5 discusses color controls. Chapter 6 summarizes techniques explained in earlier chapters, providing a quick-reference guide to the camera settings and shooting strategies that produce the best results for portraits, action shots, landscape scenes, and close-ups. Chapter 7 shifts gears, moving from still photography to HD movie recording with your D5500.
- Part III: After the Shot: This part offers two chapters, both dedicated to tasks you do after you press the shutter button. Chapter 8 explains how to review your pictures on the camera monitor and connect your camera to a TV for large-screen playback. Chapter 9 topics include rating, deleting, and protecting photos, downloading images to your computer or to a tablet or smartphone, processing Raw files, and preparing pictures for online sharing.
- Part IV: The Part of Tens: In famous For Dummies tradition, the book concludes with two top-ten lists containing additional bits of information and advice. Chapter 10 details options for customizing your camera, including changing the function of some buttons and entering a copyright notice that your camera can add to your picture files. Chapter 11 covers the photo-editing and effects tools found on the camera's Retouch menu and also shows you how to use the Effects exposure mode to add special effects to movies and photos as you record them. At the end of the chapter, I show you how to create a slide show featuring your best work.

## Icons and Other Stuff to Note

If this isn't your first *For Dummies* book, you may be familiar with the large, round icons that decorate its margins. If not, here's your very own icondecoder ring:

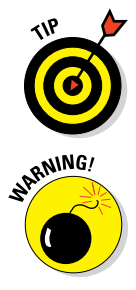

The Tip icon flags information that will save you time, effort, money, or some other valuable resource, including your sanity. Tips also point out techniques that help you get the best results from specific camera features.

When you see this icon, look alive. It indicates a potential danger zone that can result in much wailing and teeth-gnashing if ignored. In other words, this is stuff that you really don't want to learn the hard way.

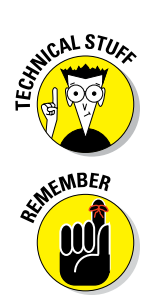

Lots of information in this book is of a technical nature — digital photography is a technical animal, after all. But if I present a detail that is useful mainly for impressing your technology-geek friends, I mark it with this icon.

I apply this icon either to introduce information that is especially worth storing in your brain's long-term memory or to remind you of a fact that may have been displaced from that memory by another pressing fact.

Additionally, I need to point out these extra details that will help you use this book effectively:

- Other margin art: Replicas of some of your camera's buttons and onscreen symbols also appear in the margins of some paragraphs. I include these to provide a quick reminder of the appearance of the button or feature being discussed.
- ✓ Software menu commands: In sections that cover software, a series of words connected by an arrow indicates commands that you choose from the program menus. For example, if a step tells you to "Choose File ⇔ Convert Files," click the File menu to unfurl it and then click the Convert Files command on the menu.

## Beyond the Book

If you have Internet access, you can find a bit of extra content online, including this book's Cheat Sheet.

- The Cheat Sheet found at www.dummies.com/cheatsheet/nikond5500 contains a quick-reference guide to all the buttons, dials, switches, and exposure modes on your camera. Log on, print it out, and tuck it in your camera bag for times when you don't want to carry this book with you.
- In addition, find a few articles at www.dummies.com/extras/nikon offering additional advice about your camera and photography in general. For example, you can find an article about the seven Picture Control settings that come with your camera.

## Practice, Be Patient, and Have Fun!

To wrap up this preamble, I want to stress that if you initially think that digital photography is too confusing or too technical for you, you're in very good company. *Everyone* finds this stuff mind-boggling at first. So take it slowly, experimenting with just one or two new camera settings or techniques at first. Then, every time you go on a photo outing, make it a point to add one or two more shooting skills to your repertoire.

### Nikon D5500 For Dummies

I know that it's hard to believe when you're just starting out, but it really won't be long before everything starts to come together. With some time, patience, and practice, you'll soon wield your camera like a pro, dialing in the necessary settings to capture your creative vision almost instinctively.

So without further ado, I invite you to grab your camera, a cup of whatever it is you prefer to sip while you read, and start exploring the rest of this book. Your D5500 is the perfect partner for your photographic journey, and I thank you for allowing me, through this book, to serve as your tour guide.

# Part I Fast Track to Super Snaps

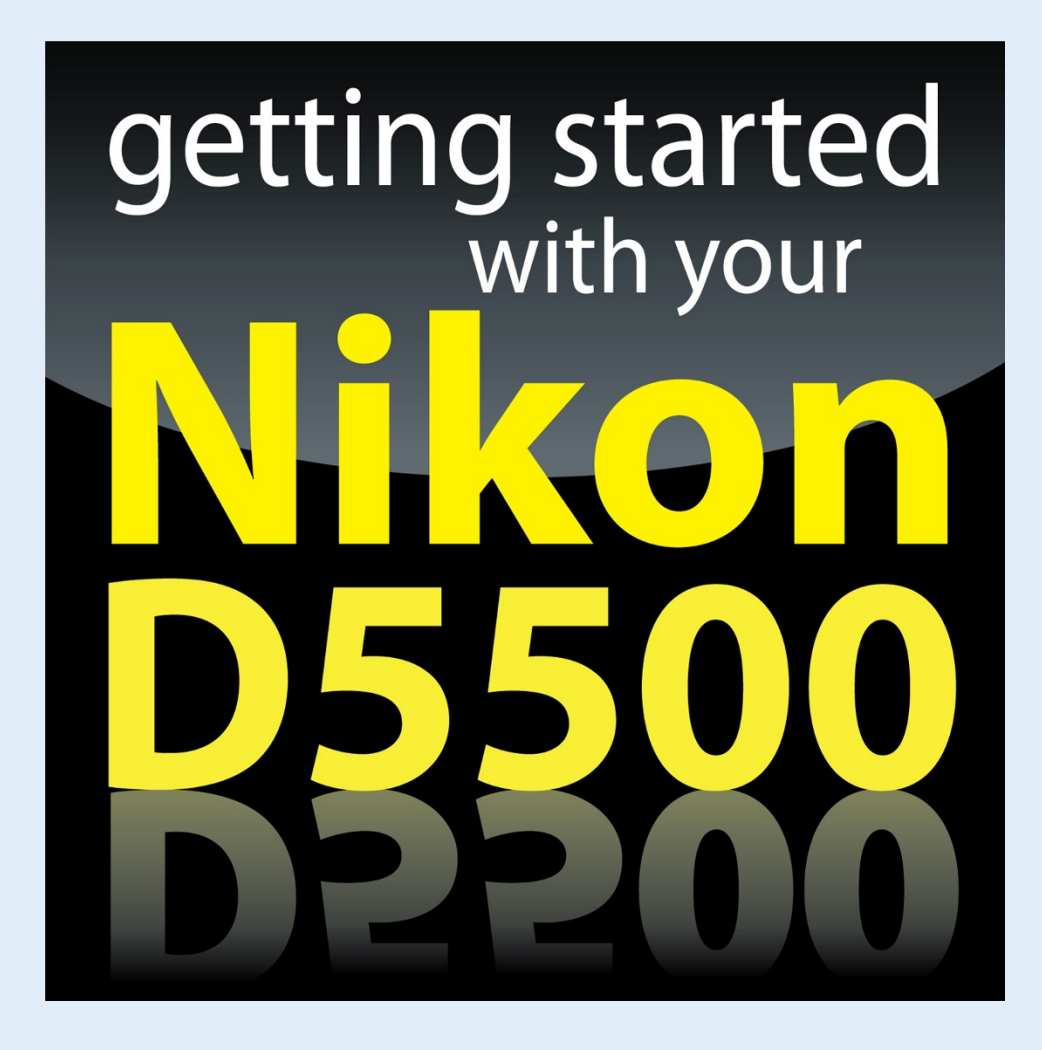

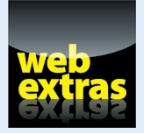

Visit www.dummies.com for more great For Dummies content online.

## In this part . . .

- ✓ Familiarize yourself with the basics of using your camera, from attaching lenses to navigating menus.
- Find step-by-step instructions for point-and-shoot photography in Auto mode.
- Try out Live View shooting and customize the Live View display.
- Find out how to select the shutter-release mode, exposure mode, Image Size (picture resolution), and Image Quality (file type, JPEG or Raw).
- Discover options available for flash photography in different exposure modes.

# **First Steps, First Shots**

### In This Chapter

- Preparing the camera for its first outing
- Getting acquainted with the touchscreen and other camera features
- Viewing and adjusting camera settings
- Setting a few basic preferences
- Taking a picture in Auto mode

hooting for the first time with a camera as sophisticated as the Nikon D5500 can produce a blend of excitement and anxiety. On one hand, you can't wait to start using your new equipment, but on the other, you're a little intimidated by all its buttons, dials, and menu options.

Well, fear not: This chapter provides the information you need to start getting comfortable with your D5500. The first section walks you through initial camera setup; following that, you can discover how to view and adjust picture settings and get my take on some basic setup options. At the end of the chapter, I walk you step-by-step through taking your first pictures using Auto mode, which offers point-and-shoot simplicity until you're ready to step up to more advanced options.

# Preparing the Camera for Initial Use

After unpacking your camera, you have to assemble a few parts. In addition to the camera body and the supplied battery (be sure to charge it before the first use), you need a lens and a memory card. Later sections in this chapter provide details about working with lenses and memory cards, but here's what you need to know up front:

Lens: You can mount a wide range of lenses on your D5500, but some aren't compatible with all camera features. For example, to enjoy autofocusing, you need an AF-S or AF-I lens. (The 18–55mm and 18–140mm lenses available as a kit with the D5500 body are both AF-S lenses.) Your camera manual offers details about lens compatibility.

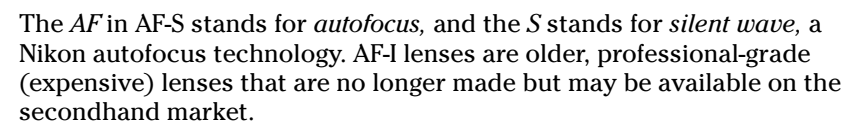

✓ SD (Secure Digital) memory card: Your camera accepts only this type of card. Most SD cards carry the designation SDHC (for *High Capacity*) or SDXC (for *eXtended Capacity*), depending on how many gigabytes (GB) of data they hold. SDHC cards hold from 4GB to 32GB of data; the SDXC moniker is assigned to cards with capacities greater than 32GB.

With camera, lens, battery, and card within reach, take these steps:

- 1. Turn the camera off.
- 2. Install the battery into the compartment on the bottom of the camera.
- 3. Attach a lens.

First, remove the caps that cover the front of the camera and the back of the lens. Then align the *mounting index* (white dot) on the lens with the one on the camera body, as shown in Figure 1-1. After placing the lens on the camera mount, rotate the lens toward the shutter-button side of the camera. You should feel a solid click as the lens locks into place.

### 4. Insert a memory card.

Open the card-slot cover on the right side of the camera and orient the card as shown in Figure 1-2 (the label faces the back of the camera). Push the card gently into the slot and Mounting index dots

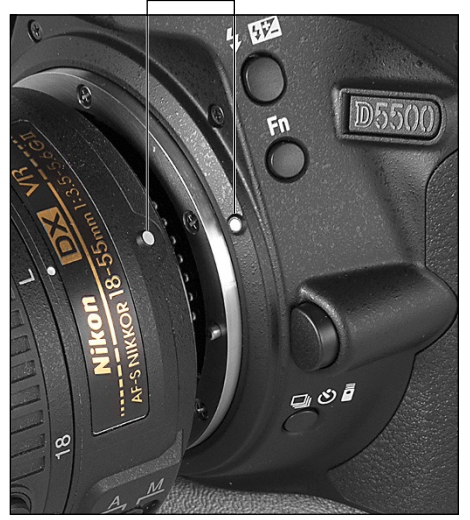

Figure 1-1: Align the white dot on the lens with the one on the camera body.

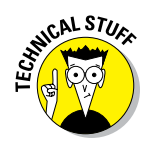

close the cover. The memory-card access light, labeled in the figure, illuminates briefly to let you know that the camera recognizes the card.

## 5. Rotate the monitor to the desired viewing position.

When you first take the camera out of its box, the monitor is positioned with the screen facing inward, protecting it from scratches and smudges. Gently lift the right side of the monitor up and away from the camera back. You can then rotate the monitor to move it into the traditional position on the camera back, as shown on the left in Figure 1-3, or swing the monitor out to get a different viewing angle, as shown on the right.

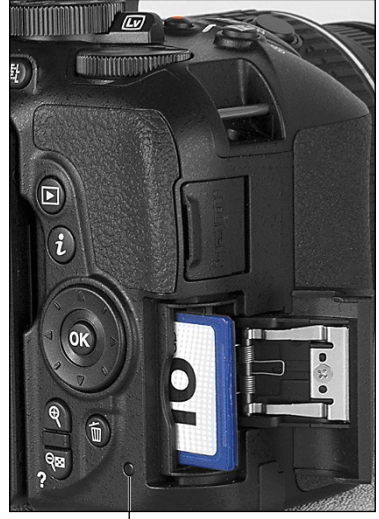

Memory-card access light

Figure 1-2: Insert the memory card with

the label facing the back of the camera.

## 6. Turn the camera on.7. Set the language, time zone, and date.

When you power up the camera for the first time, you can't do anything

until you respond to onscreen prompts asking you to select your language, time zone, date, and time. The date/time information is included as *metadata* (hidden data) in the picture file. You can view metadata in some playback display modes (see Chapter 8) and in certain photo programs, including Nikon ViewNX 2. (Refer to Chapter 9.)

Multi Selector/OK button

Figure 1-3: Here are just two possible monitor positions.

### Part I: Fast Track to Super Snaps

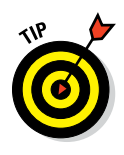

The easiest way to adjust the settings is to use the touchscreen: Just tap an option to select it. On the final screen (date/time), tap OK to finalize your choices. You also can do things the old-fashioned way, using the Multi Selector and OK button, both labeled in Figure 1-3. Press the edge of the Multi Selector up and down to scroll the highlight cursor vertically; press right/left to travel horizontally. Again, press OK after making your selections on a screen.

(You can find more details about using the touchscreen and adjusting camera settings later in this chapter.)

### 8. Adjust the viewfinder to your eyesight.

This step is critical; if you don't set the viewfinder to your eyesight, subjects that appear out of focus in the viewfinder might actually be in focus, and vice versa. If you wear glasses while shooting, adjust the viewfinder with your glasses on — and don't forget to reset the view-finder focus if you take off your glasses or your prescription changes.

You control viewfinder focus through the adjustment dial labeled in Figure 1-4. (In official lingo, it's called the *diopter adjustment dial*.) After taking off the lens cap and making sure that the camera is turned on, look through the viewfinder and press the shutter button halfway. In dim lighting, the flash may pop up. Ignore it for now and concentrate on the row of data that appears at the bottom of the viewfinder screen. Rotate the dial until that data appears sharpest. The markings in the center of the viewfinder, which relate to autofocusing, also become more or less sharp. Ignore the scene you see through the lens; that won't change because you're not actually focusing the camera. When you finish, press down on the flash unit to close it if necessary.

### 9. If using a retractable lens, unlock and extend the lens.

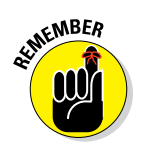

The 18–55mm kit lens sold with the D5500 (and featured in this book) is a retractable lens, sometimes called a *pancake* lens. The beauty of this type of lens is that when you're not shooting, you can retract the lens barrel so that the camera takes up less space in your camera bag. However, before you can take a picture, you must unlock and extend the lens. Figure 1-5 shows the lens in its retracted (left image) and extended (right image) positions.

To extend the lens, press the lens lock button, highlighted in Figure 1-5, while rotating the lens barrel toward the shutter button side of the camera. To retract the lens, press the button while rotating the lens in the other direction.

That's all there is to it — the camera is now ready to go. From here, my recommendation is that you keep reading this chapter to familiarize yourself with the main camera features and basic operation. But if you're anxious to

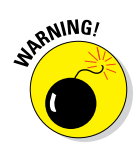

### **Chapter 1: First Steps, First Shots**

Viewfinder adjustment dial

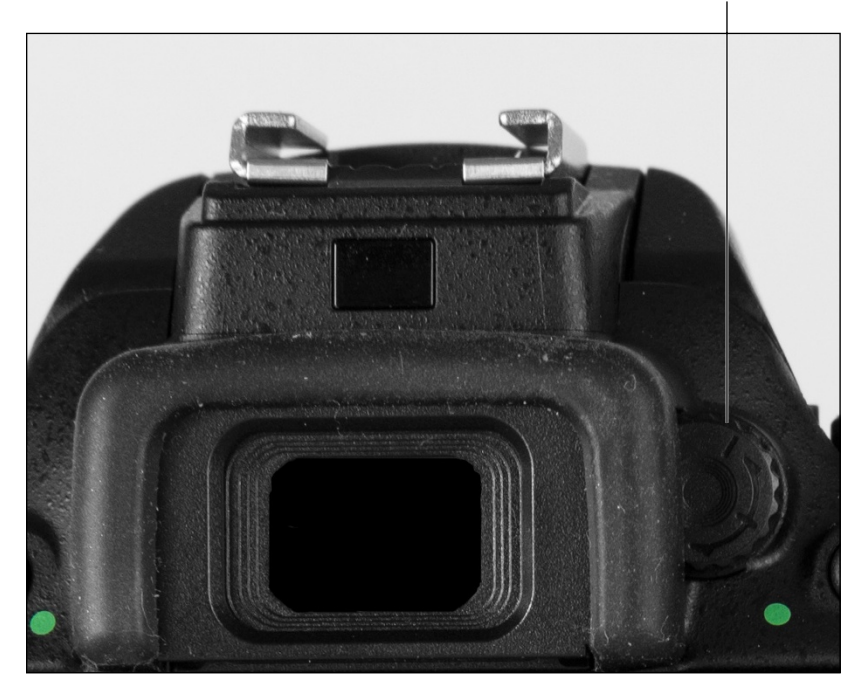

Figure 1-4: Rotate this dial to set the viewfinder focus for your eyesight.

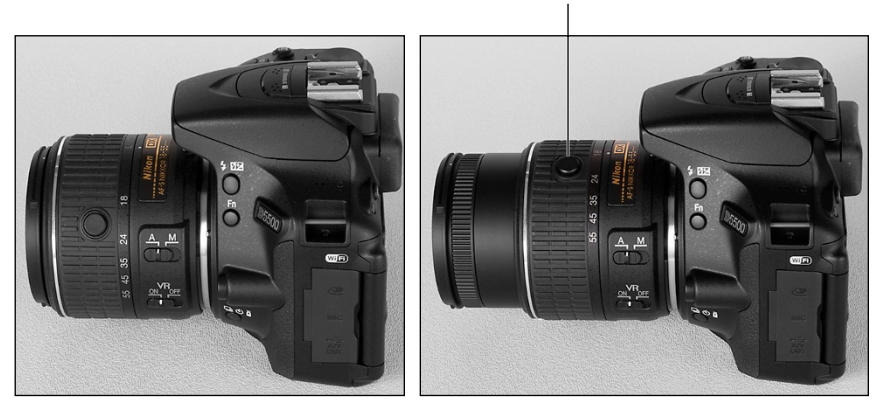

Lens lock button

Figure 1-5: If using a retractable lens, press the lens lock button while rotating the lens barrel to extend and retract the lens.

take a picture right away, I won't think any less of you if you skip to the very last section of the chapter, which guides you through the process. Just promise that at some point, you'll read the pages in between, because they actually do contain important information.

## **Checking Out External Controls**

Scattered across your camera's exterior are numerous features that you use to change picture-taking settings, review your photos, and perform various other operations. In later chapters, I discuss all your camera's functions in detail and provide the exact steps to follow to access them. This section provides just a basic "what's this thing do?" guide to each control. (Don't worry about memorizing the button names; throughout the book, I show pictures of buttons in the page margins to help you know exactly which one to press.)

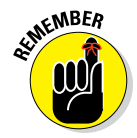

Keep in mind, too, that you can adjust many settings by simply tapping the touchscreen, which is sometimes faster and easier than fiddling with the camera buttons. I provide an introduction to using the touchscreen later in this chapter.

### **Topside controls**

Your virtual tour begins with the bird's-eye view shown in Figure 1-6. There are a number of features of note here:

- Shutter button/Power switch: Okay, I'm pretty sure you already figured out this combo button. But you may not be aware that you need to press the shutter button in two stages: Press and hold the button halfway and wait for the camera to initiate exposure metering and, if you're using autofocusing, to set the focusing distance. Then press the button the rest of the way to take the picture.
- Mode dial: With this dial, you set the camera to fully automatic, semiautomatic, or manual exposure mode. Setting the dial to Effects enables you to apply special effects as the image or movie is captured; the Scene setting accesses automatic modes designed for specific types of shots (portraits, landscapes, and so on). Chapter 2 introduces you to each exposure mode.
- Command dial: After you activate certain camera features, you rotate this dial, labeled in the figure, to select a setting. For example, to choose a shutter speed when shooting in shutter-priority (S) mode, you rotate the Command dial.

### **Chapter 1: First Steps, First Shots**

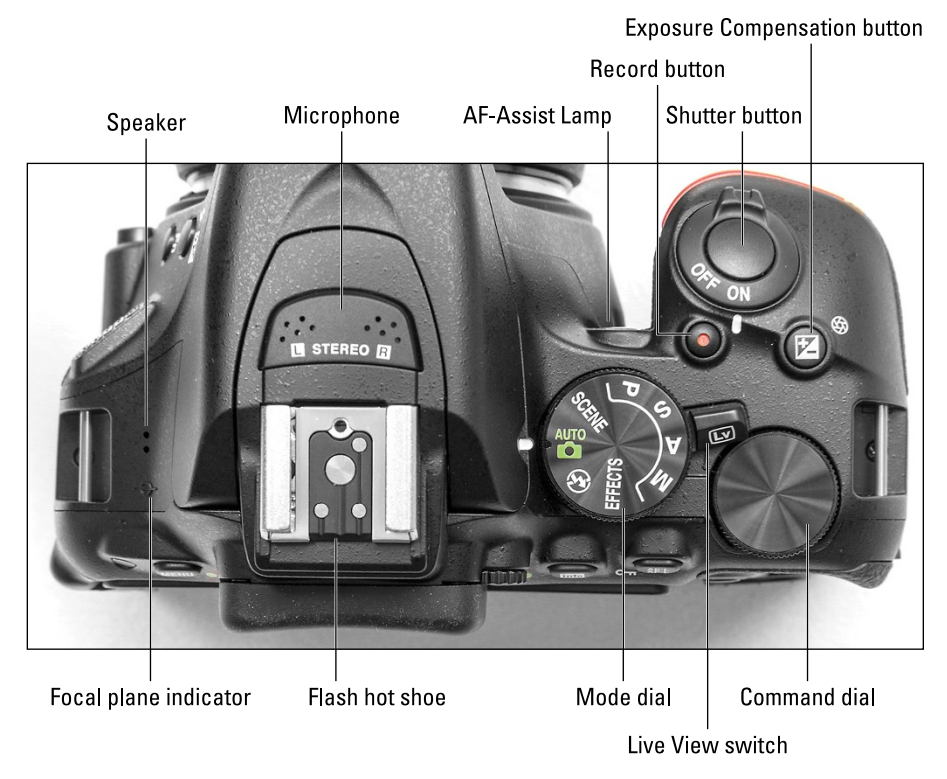

Figure 1-6: Rotate the Live View switch to shift from viewfinder to Live View photography.

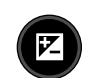

**Exposure Compensation button:** This button relates to Exposure Compensation, a feature that enables you to tweak exposure when using some autoexposure modes, including P, S, and A as well as many Scene modes. (I cover this feature in Chapter 3.) Press the button while rotating the Command dial to set the amount of Exposure Compensation.

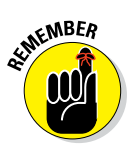

In M (manual exposure) mode, pressing the button while rotating the Command dial adjusts the aperture setting.

✓ Live View switch: Rotate this switch to turn *Live View* on and off. In Live View mode, the scene in front of the lens appears on the monitor, and you can't see anything through the viewfinder. You then can compose a still photo using the monitor or begin recording a movie. The last section of this chapter introduces you to Live View photography; see Chapter 7 for help with movie making.

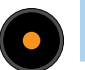

**Record button:** After shifting to Live View mode, press this button to start recording a movie. Press again to stop recording.

- ✓ AF-assist lamp: When you use autofocusing in a dark setting, the camera may emit a beam of light from this lamp; the light helps the camera find its focus target. The lamp also lights when you use red-eye reduction flash and the Self-Timer shutter-release mode, both covered in Chapter 2. In situations where the light could be distracting, you can disable it through the Custom Setting menu. Open the Autofocus section of the menu and then set the Built-in AF-assist Illuminator option to Off.
- ✓ Flash hot shoe: *Hot shoe* is a photography term for a terminal that enables you to connect an external flash head. On the D5500, the hot shoe also serves as a mounting platform for the optional Nikon ME-1 stereo microphone.
- Microphone: If you don't attach an external microphone, movie audio is recorded using the camera's internal microphone, labeled in Figure 1-6.
- Speaker: When you play a movie, the sound comes wafting out of these holes.

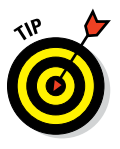

✓ Focal plane indicator: When you need to know the exact distance between your subject and the camera, the focal plane indicator is the key. The mark indicates the plane at which light coming through the lens is focused onto the camera's image sensor. Basing your measurement on this mark produces a more accurate camera-to-subject distance than using the end of the lens or another external point on the camera body as your reference point.

### Back-of-the-body controls

On the back of the camera, you find the following features, all labeled in Figure 1-7.

- Wireless remote sensor: This sensor is one of two receivers that picks up the infrared signal from the optional ML-L3 wireless remote control. The other receiver is on the front-right side of the camera, near the bottom of the hand grip.
- Menu button: Press this button to access menus of camera options. See "Navigating Menus," later in this chapter, for details.
- Viewfinder adjustment dial: Rotate this dial to adjust the viewfinder focus to your eyesight; see the first section of this chapter for details.
- Eye sensor: This little window senses when you put your eye to the viewfinder and, in response, turns off the monitor to save battery power.

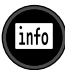

Info button: When using the viewfinder to compose photos, press this button to display the Information screen, which shows key camera settings and various bits of information, such as the battery status. To turn off the screen, press Info again.

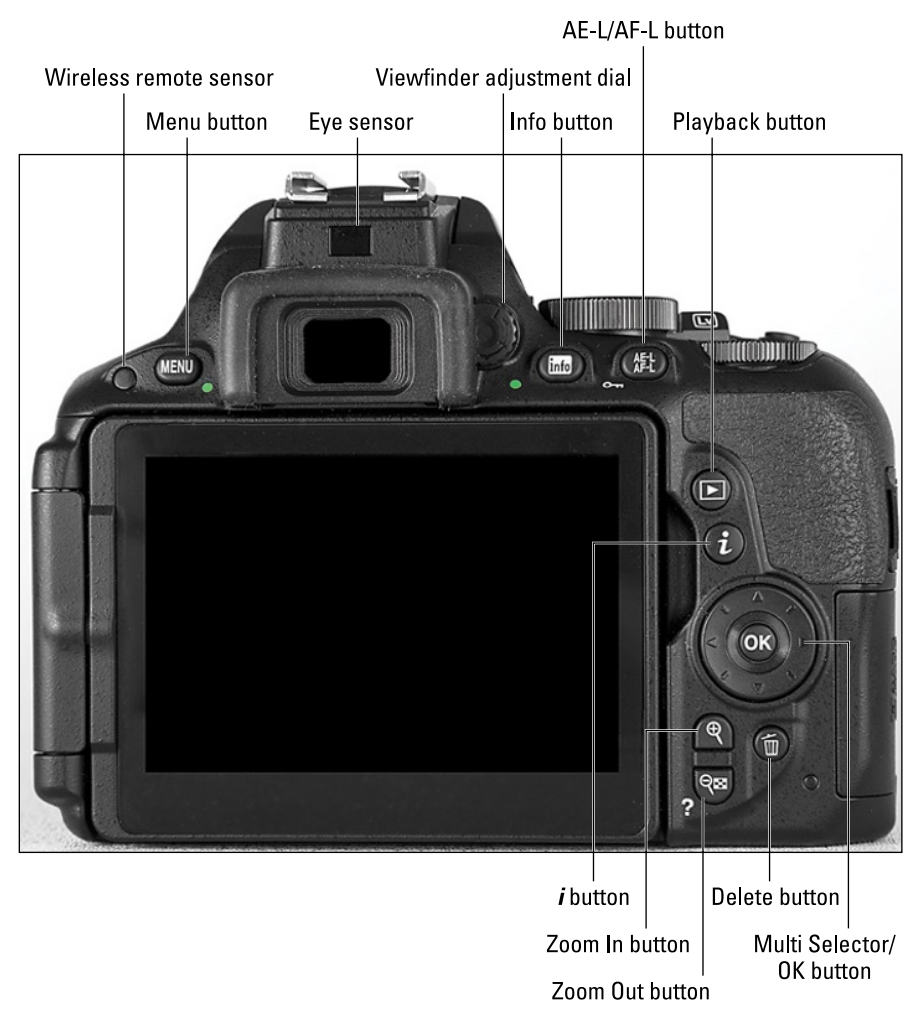

Figure 1-7: For quick access to primary picture settings, press the *i* button.

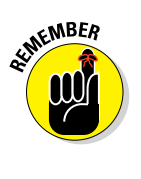

You also can display the screen by pressing the shutter button halfway and releasing it.

In Live View mode, pressing the button changes the type and amount of data that appears on the preview.

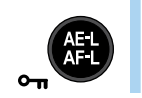

**AE-L/AF-L button:** During shooting, pressing this button initiates autoexposure lock (AE-L) and autofocus lock (AF-L). Chapter 3 explains autoexposure lock; Chapter 4 talks about autofocus lock.

### Part I: Fast Track to Super Snaps

In playback mode, pressing the button activates the Protect feature, which locks the picture file — hence the little key symbol that appears near the button — so that it isn't erased if you use the picture-delete functions. See Chapter 9 for details. (The picture *is* erased if you format the memory card, however.)

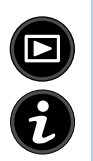

Playback button: Press this button to switch the camera to picturereview mode. Chapter 8 details playback features.

✓ *i* button: During shooting, pressing this button activates a control strip that enables quick access to certain picture settings. I provide details in the later section "Adjusting Settings via the Control Strip." Press *i* again to exit the control strip. In Playback mode, pressing the button brings up a menu that enables you to rate your photos, edit them using the Retouch menu features, and tag them for later wireless transmission to a smart phone or tablet.

Multi Selector/OK button: This dual-natured control plays a role in many camera functions. You press the outer edges of the Multi Selector left, right, up, or down to navigate camera menus and access certain other options. At the center of the control is the OK button, which you press to finalize a menu selection or another camera adjustment.

In this book, the instruction "Press the Multi Selector left" means to press the left edge of the control. "Press the Multi Selector right" means to press the right edge, and so on.

- Delete button: Sporting a trash can icon, the universal symbol for delete, this button enables you to erase pictures from your memory card. Chapter 9 explains the steps.
- **e**

Zoom In button: In still-photo playback mode, pressing this button magnifies the currently displayed image and also reduces the number of thumbnails displayed at a time. Note the plus sign in the middle of the magnifying glass — plus means enlarge. During movie playback, press the button to increase audio volume.

**Zoom Out button:** This button has three primary purposes:

- *Display help screens:* If you see a question-mark symbol on the screen, press the button to display helpful information about the function you're currently using.
- *Display thumbnails during playback:* In playback mode, pressing the button enables you to display multiple image thumbnails on the screen; thus the little thumbnail grid on the button face.
- *Reduce magnification of displayed photo:* If you magnify an image during playback, pressing the button reduces the magnification amount. The magnifying glass with the minus sign tips you off to this function.

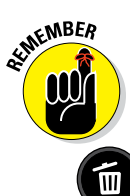

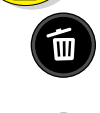

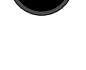

The Zoom Out button also comes into play when you use certain other camera features, such as applying changes from the Retouch menu. During movie playback, pressing the button lowers the sound volume.

Flash button

### Front-left features

The front-left side of the camera, shown in Figure 1-8, sports these features:

4 <del>4</del> Z

**Flash button:** In the advanced exposure modes (P, S, A, and M), as well as in Food Scene mode, pressing this button raises the built-in flash. (In other modes, the camera decides whether the flash is needed.) By holding down the button and rotating the Command dial, you can adjust the Flash mode (fill flash, red-eye reduction, and so on). In some exposure modes, you can adjust flash power by pressing the button while simultaneously pressing the Exposure Compensation button and rotating the Command dial. Check out Chapter 2 for details on flash options.

Function (Fn) button: By default, this button gives you quick access to the ISO setting, which controls the camera's sensitivity to light. (Chapter 3 explains.) If you don't adjust that setting often, you can use the button to perform a variety of other operations. Chapter 10 shows you how to change the button's purpose. (*Note:* All instructions in this book assume that you haven't changed the function.) Lens-release button

Release mode button

Figure 1-8: Press the Flash button to use the built-in flash in P, S, A, or M mode.

Lens-release button: Press this button to disengage the lens from the camera's lens mount so that you can remove the lens. (If you're using the retractable 18–55mm kit lens, be sure to collapse the lens first.)

U 🖒 🕯

Release Mode button: Press this button to display a screen where you can select the shutter-release mode. By default, the option is set to Single Frame, which results in one picture each time you press the shutter button. You can explore other options in Chapter 2.

Function (Fn) button

17

### Part I: Fast Track to Super Snaps \_

### **Hidden connections**

Hidden under covers on the left and right sides of the camera are ports for attaching various accessories and cables, as shown in Figure 1-9:

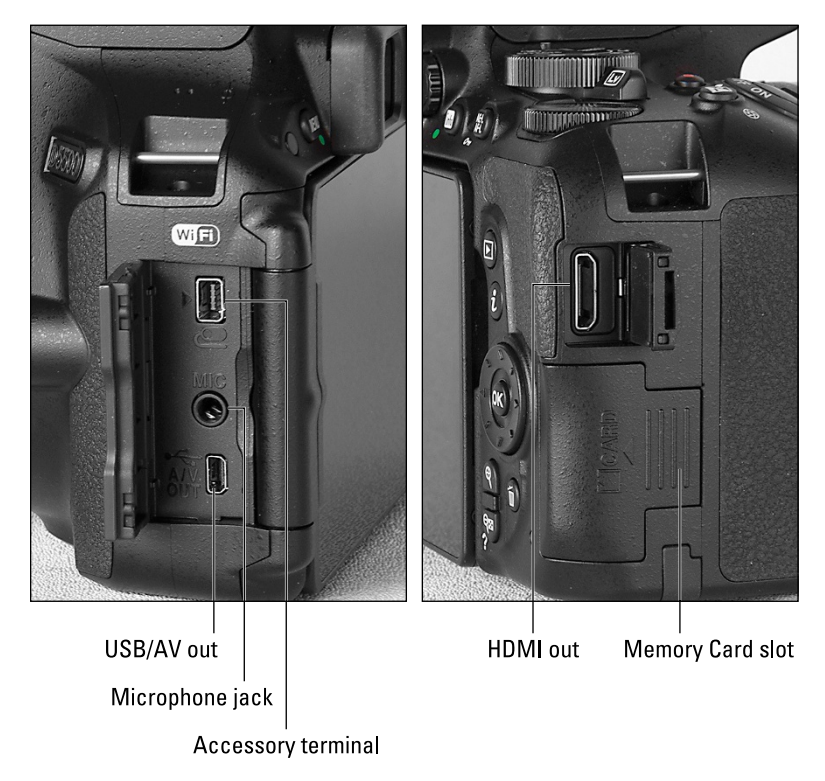

**Figure 1-9:** Open the covers on the sides of the camera to reveal these connections.

- Accessory terminal: This terminal accepts the following accessories: Nikon MC-DC2 remote shutter-release cable; WR-1 and WR-R10 wireless remote controllers; and GP-1/GP-1A GPS units. I don't cover these optional accessories, but the manual that comes with each device can get you up and running.
- Microphone jack: If you're not happy with the audio quality provided by the internal microphone, you can plug in an external microphone, such as the Nikon ME-1 mic. The jack accepts a 3.5mm plug.